# 電源を入れる

クイックスタート

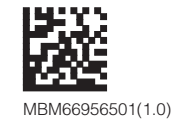

# androidone

**X5** 

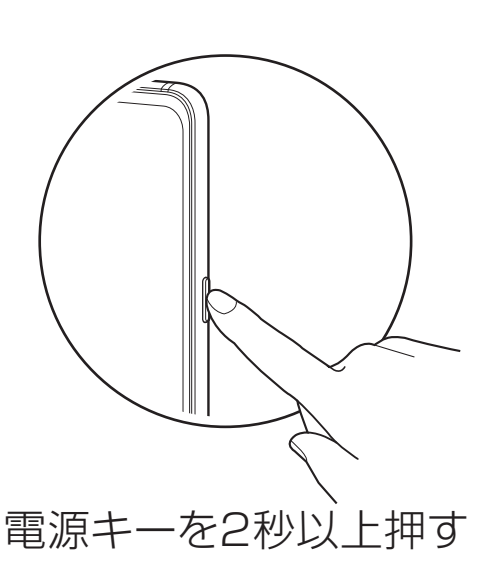

- 電源が入り、しばらくすると ロック画面が表示されます。
- •初期設定画面(「ようこそ」表示)が表示されたときは、画面に従って初期設定を行ってください。

ソフトバンク株式会社 ご不明な点はお求めになったワイモバイル携帯電話取扱店に ご相談ください。 輸入元:LG Electronics Japan 株式会社 製造元:LG Electronics Inc. 2018年12月 第1版発行

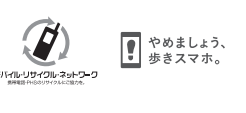

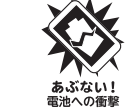

## 各部の名前/キーのはたらき

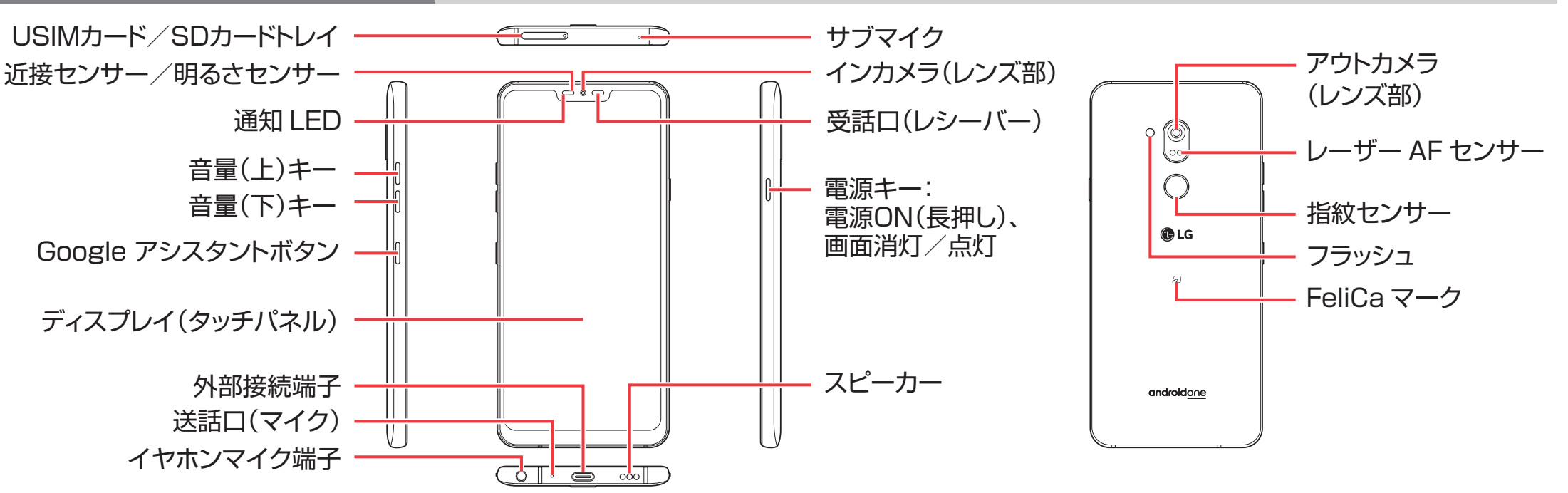

## ロック画面

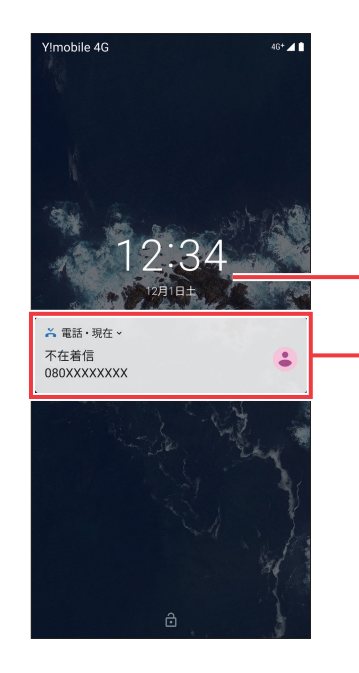

一定時間操作しないでおくと、
画面が消え画面ロックが設定されます。電源キーを押すと、ロック画面が表示されます。

日付/時刻

#### 通知:

2回押すと、通知に対応する画面 が表示されます。

画面ロック解除: 画面をなぞると、画面ロックが解除され「ホーム画面」が表示されます。

### ホーム画面

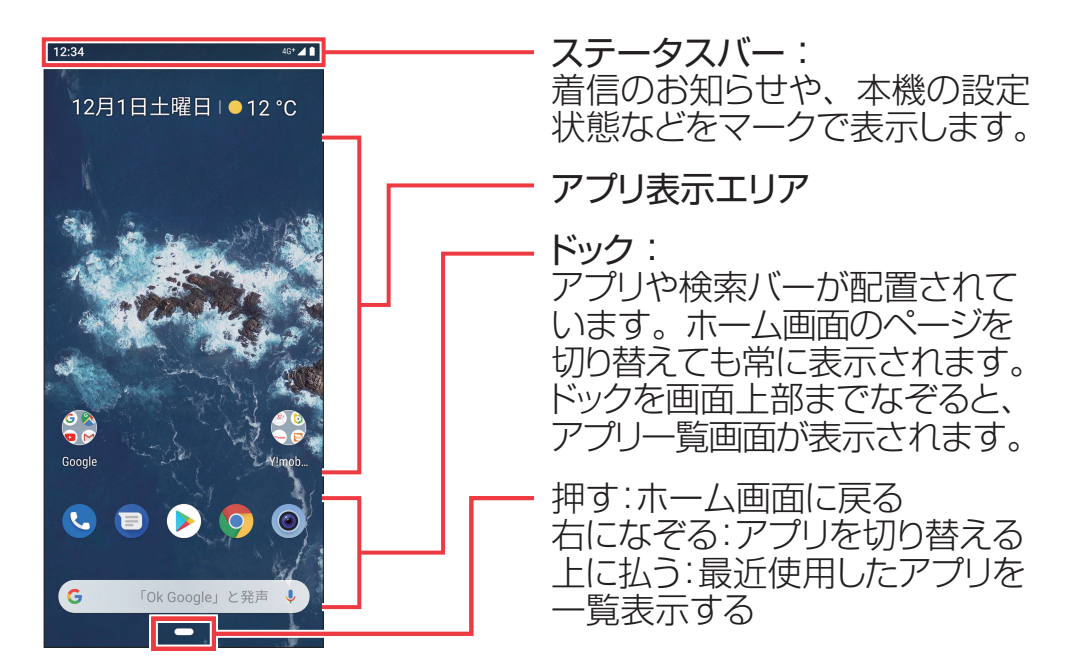

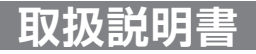

# このスマートフォンまたはパソコンで、取扱説明書を確認できます。

■ Android ヘルプ Android の標準的な機能およ びサービスについて説明してい ます。

### パソコンから

https://support.google.co m/android/ ■ 使いこなしガイド Android ヘルプを補足する取扱説明書となります。X5独自のア プリ等について説明しています。Android ヘルプとあわせてご確 認ください。

**スマートフォンから** ブラウザのブックマークに登録されている「オンラインマニュア ル」を選択

### パソコンから

https://www.ymobile.jp/lineup/androidone-x5/support/ ※PDF版もダウンロードできます。

# お問い合わせ先一覧

お困りのときや、ご不明な点などございましたら、 お気軽に下記お問い合わせ窓口までご連絡ください。

#### 📕 ワイモバイル カスタマーセンター

 お問い合わせの際に、ワイモバイルのスマートフォン・ ケータイの電話番号と暗証番号(新規ご契約時にお客様にてお決めいただいた4桁の番号)が必要になります。
ウェブサイト https://ymobile.jp/

 総合窓口(受付時間:午前9時から午後8時まで)
ワイモバイルのスマートフォン・ケータイから 151(通話料有料)
一般電話、他社スマートフォン・ケータイから 0570-039-151(通話料有料)

#### ■ 各種お手続き(受付時間:24時間)

ワイモバイルのスマートフォン・ケータイから 116(通話料無料)

ー般電話、他社スマートフォン・ケータイから 0120-921-156(通話料無料)

海外から(受付時間:午前9時から午後8時まで(日本時間))
+81-4-4382-0800(通話料有料)

※本書の内容はAndroid™ 9.0 Pieで記載しています。画面のイメージやアイコンなどは、予告なく変更することがあります。

### Wi-Fi設定

# ステップ 🚺 Wi-Fiルーターを準備する

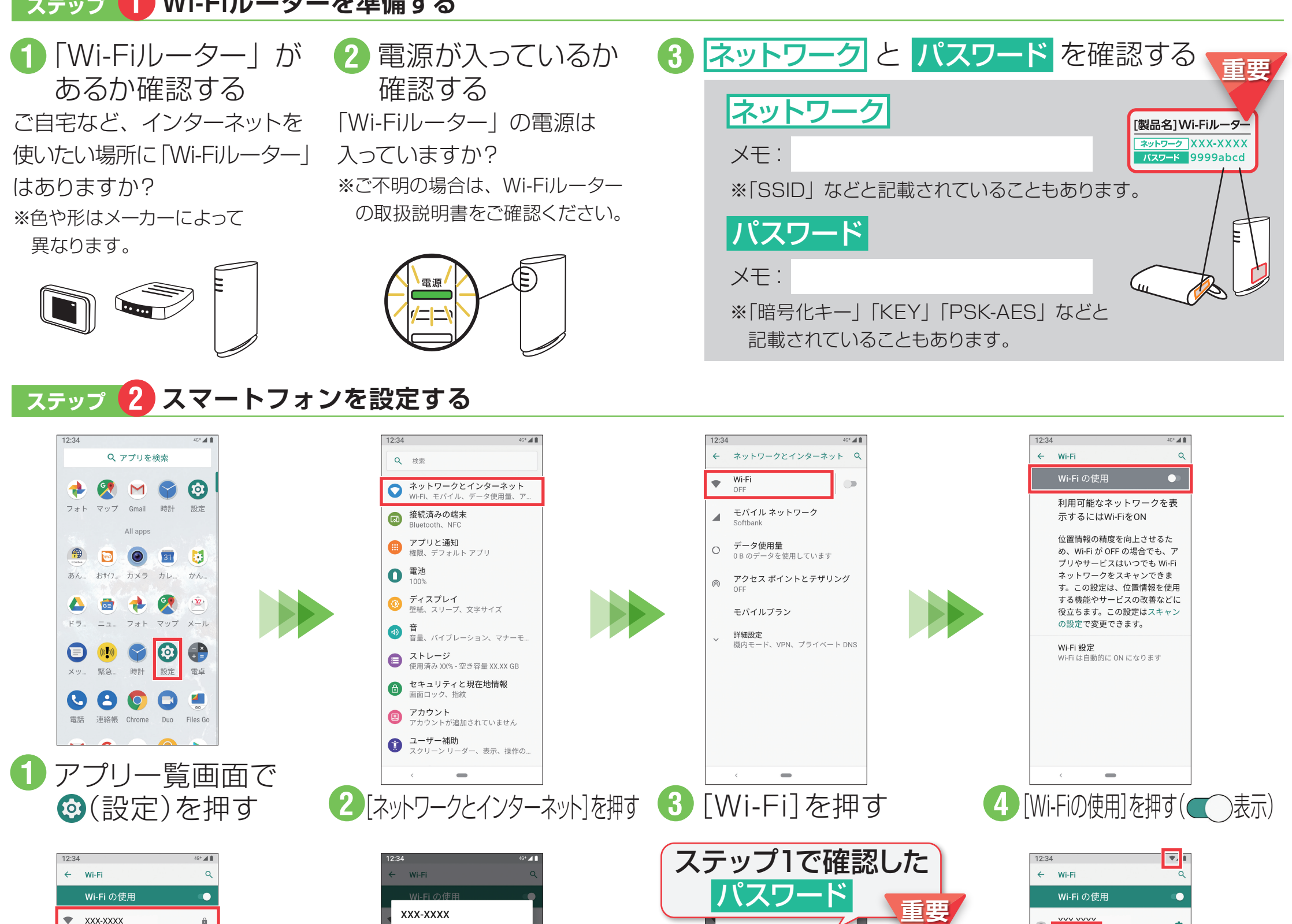

Ċ. パスワード 接続済み 9999abcd YYY-YYYY YYY-YYYY + ネットワークを追加 □ パスワードを表示する ☑ パスワードを表示する + ネットワークを追加 Wi-Fi 設定 詳細設定 詳細設定 Wi-Fi 設定 Wi-Fi は自動的に ON になります WI-FI は自動的に ON になり: キャンセル 接続 ステータスバーに 🖤 、 ステップ1で確認した 1 2 3 4 5 6 7 8 9 0 1 2 3 4 5 6 7 8 9 0 ネットワークの欄に qwertyuiop qwertyuiop ネットワ--ク 「接続済み」が 重要 asdfghjkl asd fghjkl 表示されます。 zxcvbnm 🗵 🕁 z x c v b n m 🗵 ?123 -**ネットワーク**を選ぶ 6 [パスワードを表示する] **パスワード**を入れて 完了! を押す [接続]を押す

# 接続できない場合

ネットワークの欄に「パスワードを確認して、もう一度お試しください」と表示されたときは、次の手順で再設定してください。

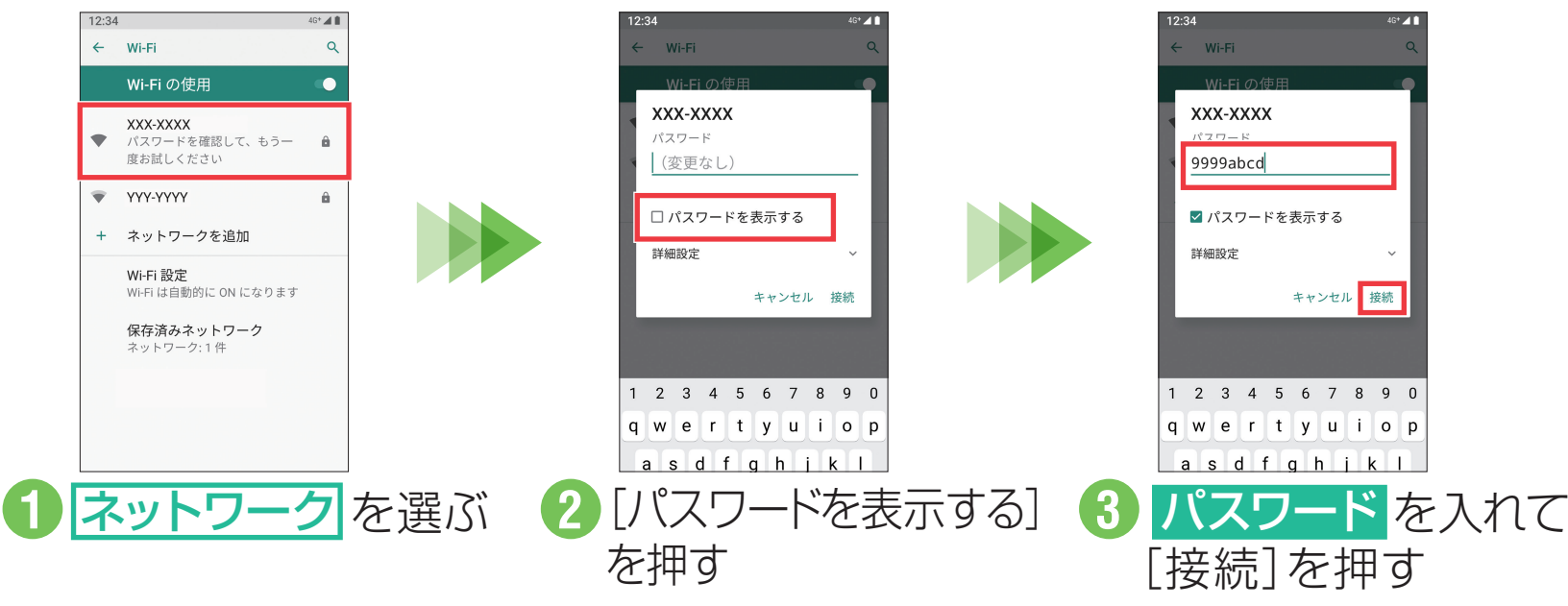